## How can I get an Apple Certificate

Without these steps a downloading of your App on your Iphone is not possible.

If VS breaks with this error:

8

No valid iOS code signing keys found in keychain. You need to request a codesigning A certificate from https://developer.apple.com.

AppBayFinal2018V2.iOS

Then login at Applepage <u>https://developer.apple.com</u> with a valid developper account. You can get a free one, but if you want to publish your app in the apple store you need a professional account, which costs 99\$ a year. We have bought this professional account.

Go to page

https://developer.apple.com/account/ios/certificate/development/create

| iOS, tvOS, watchOS | Add iOS Certificate                                                                                                    |
|--------------------|----------------------------------------------------------------------------------------------------|
| Certificates       | Select Type Request Generate Download                                                                                                    |
| Pending            | M                                                                                                    |
| Development        | About Creating a Certificate Signing Request (CSR)                                                                                                    |
| Production         |                                                                                                    |
| 🖞 Keys             |                                                                                                    |
| ≡ All              | To manually generate a Certificate, you need a Certificate Signing Request (CSR) file from your Mac. To<br>create a CSR file, follow the instructions below to create one using Keychain Access. |
| D Identifiers      |                                                                                                    |
| App IDs            | Create a CSR file.<br>In the Applications folder on your Mac, open the Utilities folder and launch Keychain Access.                                                                              |
| Pass Type IDs      |                                                                                                    |
| Website Push IDs   | Within the Keychain Access drop down menu, select Keychain Access > Certificate Assistant > Request<br>a Certificate from a Certificate Authority.                                               |
| iCloud Containers  | · · · · · · · · · · · · · · · · · · ·                                                                                                    |
| App Groups         | <ul> <li>In the Certificate Information window, enter the following information:</li> </ul>                                                                                                    |
| Merchant IDs       | In the User Email Address field, enter your email address.                                                                                                    |
| Music IDs          | <ul> <li>The Common Name field, create a name for your private key (e.g., John Doe Dev Key).</li> <li>The CA Email Address field should be left empty.</li> </ul>                                |
| Maps IDs           | In the "Request is" group, select the "Saved to disk" option.                                                                                                    |
| Devices            | Click Continue within Keychain Access to complete the CSR generating process.                                                                                                    |
| Devices            |                                                                                                    |
| = All              |                                                                                                    |

Follow the given steps.

In the Mac I have created a new Keychain with name "xamarin" which is "default" and with the screenshot step by step have created a "certificate" and downloaded on the Mac- desktop. Name and Passwort are xamarin, Date is 18.12.2018.

But this is not enough. You need a "Provisioning profile". There after creation of an Apple-ID the serial number of your iPhone is connected to this apple ID. My mobile is "Jörgs's Handy", connected with my Apple ID TACQ98HFC2.com.bay.\*

This is very good described on following page:

https://docs.microsoft.com/de-de/xamarin/ios/get-started/installation/device-provisioning/manual-provisioning?tabs=macos

Here the sreen shots of all pages (14) oft that page:

# Manual provisioning for Xamarin.iOS

15.07.2017 • 21 Minuten Lesedauer • Beitragende 🌒 🎌

Once Xamarin.iOS has been successfully installed, the next step in iOS development is to provision your iOS device. This guide explores using manual provisioning to set up development certificates and profiles.

#### () Hinweis

The instructions on this page are relevant for developers who have paid access to the Apple Developer Program. If you have a free account, please take a look at the <u>Free provisioning</u> guide for more information about on-device testing.

## Creating a signing identity

The first step in setting up a development device is to create a signing identity. A signing identity consists of two things:

- A Development Certificate
- A private key

Development certificates and associated keys are critical for an iOS developer: they establish your identity with Apple and associate you with a given device and profile for development, akin to putting your digital signature on your applications. Apple checks for certificates to control access to the devices you are allowed to deploy.

Development teams, certificates, and profiles can be managed by accessing the <u>Certificates, Identifiers & Profiles</u> (login required) section of Apple's Member Center. Apple requires you to have a signing identity to build your code for device or simulator.

#### Wichtig

It is important to note that you can only have two iOS Development certificates at any one time. If you need to create any more, you will need to revoke an existing one. Any machine using a revoked certificate will not be able to sign their app.

To Generate a signing identity, do the following:

1. Login to the <u>Certificates, Identifiers, and Profiles section of the Developer Portal</u> and select the Certificates section from the iOS Apps column. Then, hit the + to create a new certificate:

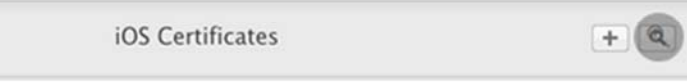

Select the iOS App Development option for the certificate type and click Continue. This screen may look different depending on your account privileges:

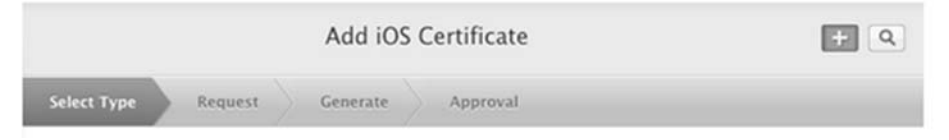

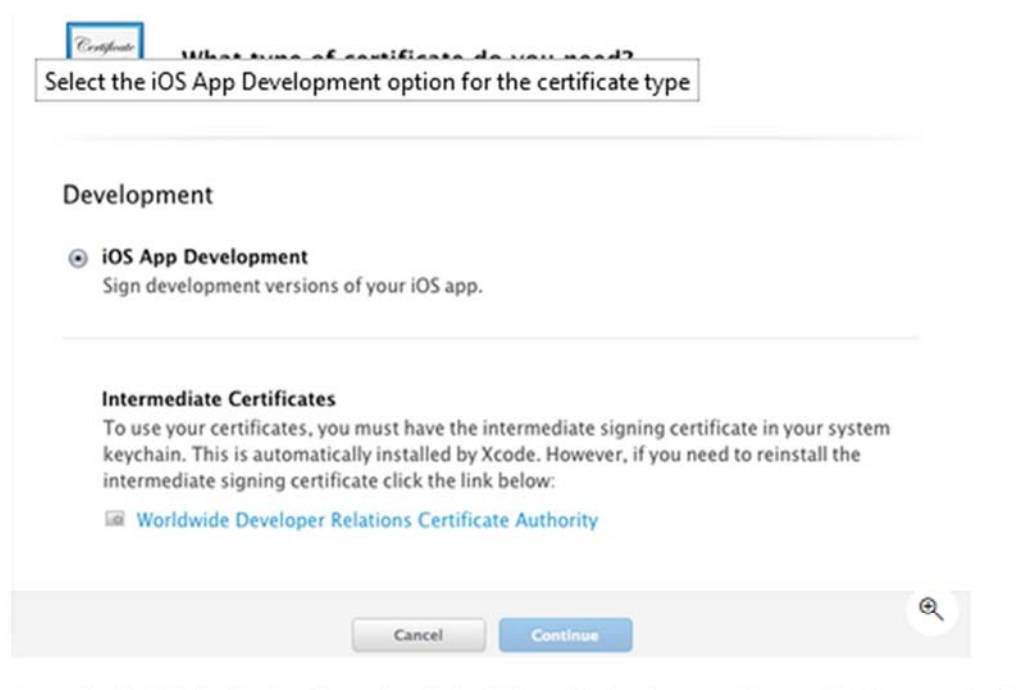

. Request a Certificate Signing Request, which will be uploaded to generate a certificate manually. To do this, launch Keychain Access on a Mac. Navigate to the main menu, and select Certificate Assistant and Request a Certificate from a Certificate Authority..., as illustrated below:

| Keychain Access                             | File Edit      | View Window Help                                                                                                    |
|---------------------------------------------|----------------|----------------------------------------------------------------------------------------------------|
| About Keychain A                            | Access         |                                                                                                    |
| Preferences                                 | ж,             |                                                                                                    |
| Keychain First Aid                          | ANT b          |                                                                                                    |
| Certificate Assist                          | ant 🕨          | Open                                                                                                    |
| Ticket Viewer                               | ご第K            | Create a Certificate                                                                                                    |
| Services                                    | Þ              | Create a Certificate Authority<br>Create a Certificate For Someone Else as a Certificate A                                                         |
| Hide Keychain Ac<br>Hide Others<br>Show All | cess 第H<br>て第H | Request a Certificate From a Certificate Authority<br>Set the default Certificate Authority<br>Evaluate "com.apple.idms.appleid.prd.6964684c4f4f7; |

. Fill in your information, and select the option to Save to disk:

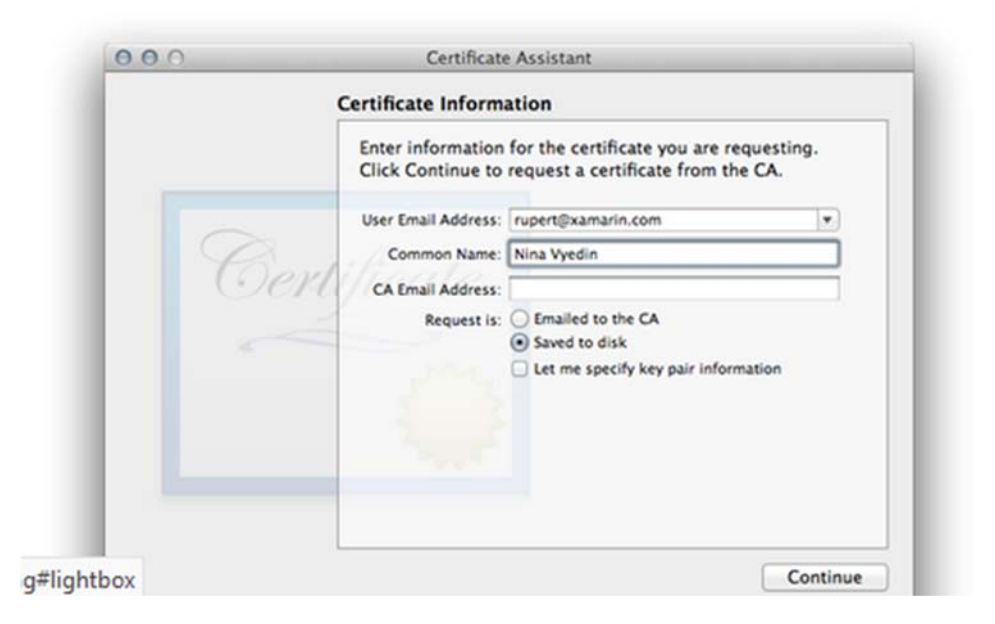

### 5. Save the CSR at a location where it can be easily found:

| Save As: | CertificateSigningRequest.certSigningR                                                                     |
|----------|----------------------------------------------------------------------------------------------------|
| Where:   | Desktop ÷                                                                                                  |
| 6        | Cancel Save v                                                                                              |
| Oert     | CA Email Address:<br>Request is: Emailed to the CA<br>Saved to disk<br>Let me specify key pair information |
|          | Continue                                                                                                   |

6. Return to the Provisioning Portal, upload the Certificate to the portal, and submit:

| Add iOS Certificate                                                                                                    | + 9 |
|----------------------------------------------------------------------------------------------------|-----|
| Select Type Request Generate Approval                                                                                                    |     |
| Generate your certificate.                                                                                                    |     |
| With the creation of your CSR, Keychain Access simultaneously generated a public and private key pair. Your private key is stored on your Mac in the login Keychain by default and can be viewed in the Keychain Access application under the "Keys" category. Your requested certificate will be the public half of your key pair. | ate |
| Upload CSR file.<br>Select .certSigningRequest file saved on your Mac.                                                                                                    |     |
|                                                                                                    |     |
| Choose File_ CertificateSigningRequest.certSigningRequest                                                                                                    |     |
|                                                                                                    | -   |
| Cancel Back Generate                                                                                                    | Q   |

Ir

ŀ

If you do not have admin privileges, the Certificate must be approved by an admin or team agent.

7. Once the Certificate is approved, download it from the Provisioning Portal:

| ina Vyedina |          |       |            | iOS Development | Jun 04, 2014 |   |
|-------------|----------|-------|------------|-----------------|--------------|---|
| Centificate | Name:    | Nina  | Vyedina    |                 |              |   |
|             | Type:    | iOS D | evelopment |                 |              |   |
|             | Expires: | Jun 0 | 4, 2014    |                 |              |   |
|             | Revo     | ke    | Download   |                 |              | Q |

8. Double-click on the downloaded Certificate to launch Keychain Access and open the My Certificates panel, showing the new certificate(s), and associated private key:

| Keychains<br>Iogin<br>Cloud<br>System<br>System Roots                             | iPhone Developer: Amy Burns (<br>issued by: Apple Worldwide Developer Relations<br>Expires: Saturday, January 7, 2017 at 3:24:23 Ph<br>This certificate is valid                                                                                                    | Certification Authori<br>Eastern Standard Ti | ty<br>ime                                                       | 0.41                       |
|-----------------------------------------------------------------------------------|----------------------------------------------------------------------------------------------------|----------------------------------------------|-----------------------------------------------------------------|----------------------------|
|                                                                                   | Name<br>- Constant for any second for any second for | ∧ Kind                                       | Expires<br>Jul 26, 2017, 3:16:09 PM<br>Dec 2, 2017, 12:09:44 PM | Keychain<br>Iogin<br>Iogin |
| Category                                                                          | V 📰 iPhone Developer: Amy Burns (                                                                                                    | certificate                                  | Jan 7, 2017, 3:24:23 PM                                         | login                      |
| All Items<br>Passwords<br>Secure Notes<br>My Certificates<br>Keys<br>Certificates | Y Amy Burns                                                                                                    | private key                                  | <br>Sep 14, 2017, 3:33:47 РМ                                    | login                      |
|                                                                                   | 23 D 1700                                                                                                    | Alterna                                      |                                                                 |                            |

### Understanding certificate key pairs

Visual Studio for Mac Visual Studio

The Developer Profile contains certificates, their associated keys, and any provisioning profiles associated with the account. There are actually two versions of a Developer Profile — one is on the Developer Portal, and the other lives on a local Mac. The difference between the two is the type of keys they contain: *the Profile on the Portal houses all the public keys associated with your certificates, while the copy on your local Mac contains all the private keys.* For the certificates to be valid, the key pairs must match. Keep a backup of the Developer Profile on the local Mac, because if the private keys are lost, all the certificates and provisioning profiles will need to be regenerated.

#### ▲ Warnung

Losing the certificate and associated keys can be incredibly disruptive, as it will require revoking existing certificates and re-provisioning any associated devices, including those registered for ad-hoc deployment. After successfully setting up Development Certificates, export a backup copy and store them in a safe place. For more information on how to do this, refer to the Exporting and Importing Certificates and Profiles section of the <u>Maintaining Certificates</u> guide in Apple's docs.

### Provisioning an iOS Device for development

Now that you've established your identity with Apple and have a development certificate, you must set up a provisioning profile and the required entities so it is possible to deploy an app to an Apple device. The device must be running a version of iOS that is supported by Xcode — it may be necessary to update the device, Xcode or both.

## Add a device

When creating a provisioning profile for development, we must state which devices can run the application. To enable this, up to 100 devices per calendar year can be added to our Developer Portal, and from here we can select the devices to be added to a particular provisioning profile. Follow the steps below on your Mac to add a device to the Developer Portal

- 1. Start Xcode.
- 2. Connect the device to be provisioned to the Mac with its supplied USB cable.
- 3. From the Windows menu select Devices:

| Window                                 | Help                                            |                      |
|----------------------------------------|-------------------------------------------------|----------------------|
| Minimiz<br>Zoom                        | e                                               | жм                   |
| Show N<br>Show P                       | ext Tab<br>revious Tab                          | 30)<br>36{           |
| Docume<br>Welcom<br>Devices<br>Organiz | entation and API Reference<br>le to Xcode<br>er | 0 #0<br>0 #1<br>0 #2 |
| Bring Al                               | I to Front                                      | -                    |

3. Select the desired iOS device from the DEVICES list on the left side of the Devices Window.

### 4. Highlight the Identifier string and copy it to the clipboard:

| •••                   | Device Informatio | -                                                 |       |
|-----------------------|-------------------|---------------------------------------------------|-------|
| DEVICES<br>Mr Mar     | Name              | Nostrono                                          |       |
| 10.10.3 [14087h]      | Model             | Phone 6 Plus                                      |       |
| Nostromo              | Capacity          | 55.69 GB (21.2 GB available)                      |       |
| E ELS (ISSNEE)        | Battery           | 100N                                              |       |
| SIMULATORS            | ios               | 8.1.3 (120466)                                    |       |
| 7.1 (v/s)             | Identifier        | 1008254000+81961599-15x101289-15x20128947+x203841 |       |
| #ad 2<br>8.1 (126411) | View Device Logs  | b Take Screenshot                                 | - Joy |
| Pad Ar                |                   |                                                   |       |

5. In Safari, navigate to the Apple Developer Center and log in.

6. Click the Certificates, Identifiers & Profiles link:

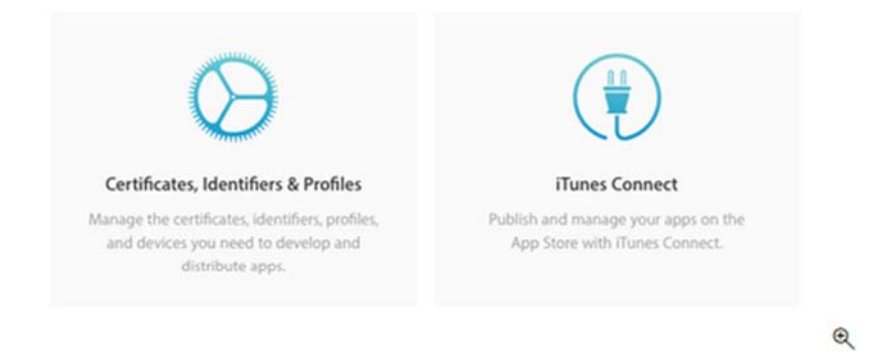

### 7. Click on the Devices link:

| Devices     |   |
|-------------|---|
| = All       |   |
| Apple TV    |   |
| Apple Watch |   |
| ≡ iPad      |   |
| ■ iPhone    | 0 |
| iPod Touch  | a |

### 8. Click the + button:

| 🗴 Developer                |         | Technologies       | Resources     | Programs | Support   | Member Center      | Q Search Developer |
|----------------------------|---------|--------------------|---------------|----------|-----------|--------------------|--------------------|
| Certificates, Identi       | fiers & | Profiles           |               |          |           |                    | Kevin Mullins 💌    |
| iOS Apps                   | •       |                    |               |          | iOS Devi  | ces                | + × Q              |
| ③ Certificates             |         | You can register 9 | 93 additional | devices. |           |                    |                    |
| = All                      |         | Name               |               | 1        | UDID      |                    |                    |
| Pending                    |         | Nostromo           |               |          | STATIST.  | an an an an an a   | . W. 19960 M 19953 |
| Development     Production |         | Kevin's iPhone 5   |               |          | 850 Y.J   | inite sease states | Rawward?           |
|                            |         | Navi               |               |          | < 100073. | seat-to-twee       | es and             |

9. Provide a name for the new device and paste the device Identifier that we copied above into the UUID field:

| Name your o | device and enter its Unique Device Identifier (UDID). |   |
|-------------|-------------------------------------------------------|---|
| Name:       | Amy's iPhone 7                                        |   |
| UDID:       | 7ff473b53                                             |   |
|             |                                                       | Q |

### 10. Click the Continue button.

11. Finally, review the information and click the Register button:

| iOS Apps                                                               | Add iOS Devices 💽 🔽                                                                                                    |
|------------------------------------------------------------------------|----------------------------------------------------------------------------------------------------|
| Certificates                                                           |                                                                                                    |
| All Pending Development Production                                     | Review and register.                                                                                                    |
| Identifiers<br>App IDs<br>Pass Type IDs<br>Which Park IDs              | Confirm the device information is correct. Once this device is registered, you will not be able to edit the UDID and can only edit the name or disable it.                                                                |
| Website rush iDs     ICloud Containers     App Groups     Merchant IDs | Name: Dave's iPod<br>UDID:                                                                                                    |
| Devices                                                                |                                                                                                    |
| all =                                                                  |                                                                                                    |
| Apple TV     Apple Watch     iPad     iPhone     iPod Touch            | You can register 99 more of this device type.<br>The maximum number of each device type that you can register per membership year is:<br>Apple TV: 100<br>Apple Watch: 100<br>iPad: 100<br>iPhone: 100<br>iPod Touch: 100 |
| Provisioning Profiles<br>= All<br>= Development                        | You may reset your device list at the start of your next membership year.                                                                                                    |
| Distribution                                                           |                                                                                                    |

Repeat the above steps for any iOS device that will be used to test or debug a Xamarin.iOS application.

After adding the device to the developer portal, it is necessary to create a provisioning profile and add the device to it.

## Creating a development provisioning profile

As with the Development Certificate, Provisioning Profiles can be manually created through the <u>Certificates, Identifiers &</u> <u>Profiles</u> section of Apple's Members Center.

Before creating a provisioning profile, an *App ID* must be made. An App ID is a reverse-DNS style string that uniquely identifies an application. The steps below will demonstrate how to create a Wildcard App ID, which can be used to build and install most applications. Explicit App IDs only allow the installation of one application (with the matching bundle ID), and are generally used for certain iOS features such as Apple Pay and HealthKit. For information on creating Explicit App IDs, refer to the <u>Working with Capabilities</u> guide.

### App ID

- In the <u>developer portal</u> browse to the Certificate, Identifiers and Profiles section in the Apple Developer Center. Select App IDs under Identifiers.
- 2. Click the + button and provide a Name:

| The App ID string contains two parts separated by a period (.) — an App ID Prefix that is     |  |
|-----------------------------------------------------------------------------------------------|--|
| defined as your Team ID by default and an App ID Suffix that is defined as a Bundle ID search |  |
| string. Each part of an App ID has different and important uses for your app. Learn More      |  |

| Name:         | Amy Wildcard                                            |  |
|---------------|---------------------------------------------------------|--|
|               | You cannot use special characters such as @, &, *, ', * |  |
| App ID Prefix |                                                         |  |

3. The App prefix should be preset. Select Wildcard App ID for the app suffix. Enter a Bundle ID in the format

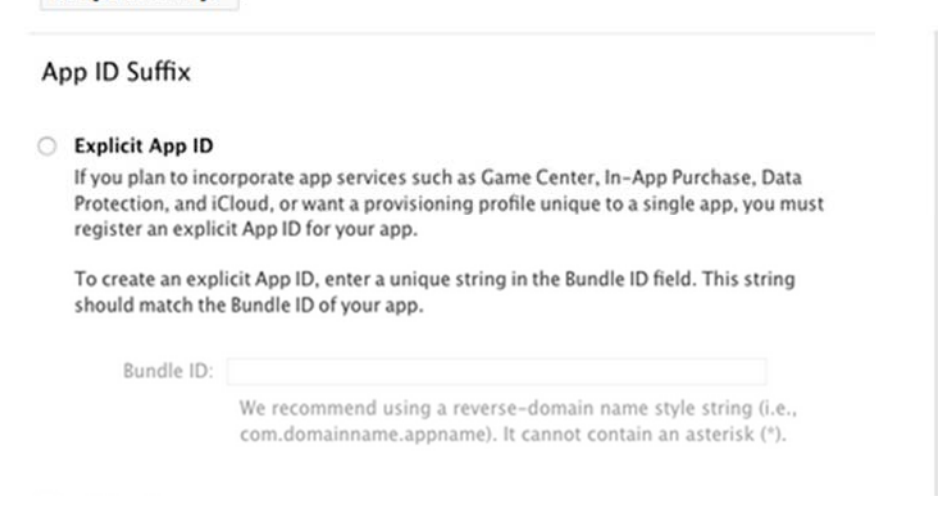

My Apple-ID ist "testbay" with identifier: TACQ98HFC2.com.bay.\*

| Wildcard App ID                  | )                                                                      |  |
|----------------------------------|------------------------------------------------------------------------|--|
| This allows you to               | o use a single App ID to match multiple apps. To create a wildcard App |  |
| ID enter an aster                | risk (") as the last digit in the Rundle ID field.                     |  |
| ID, enter an aster               | risk (*) as the last digit in the Bundle ID held.                      |  |
| ID, enter an aster<br>Bundle ID: | risk (*) as the last digit in the Bundle ID held.                      |  |

3. Click the Continue button and following the on screen instructions to create the new App ID.

### **Provisioning profile**

Once the App ID has been created, the Provisioning Profile can be produced. This Provisioning Profile contains information on what app (or apps, if it's a wildcard app ID) this profile relates to, who can use the profile (depending on what developer certificates are added), and what devices can install the app.

To manually create a provisioning profile for development, do this:

- 1. Use Safari to browse to the Apple Developers Member Center, and under the section Certificates, Identifiers & Profiles select Provisioning Profiles.
- 2. Click the + button, in the top right corner to create a new profile.
- 3. From the Development section, select the radio button next to iOS App Development, and press Continue:

| Dev | velopment                                                                       |
|-----|---------------------------------------------------------------------------------|
| 0   | iOS App Development                                                             |
|     | Create a provisioning profile to install development apps on test devices.      |
| 0   | tvOS App Development                                                            |
|     | Create a provisioning profile to install development apps on tvOS test devices. |

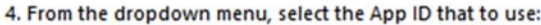

| NOV                                                                      | Select App ID.                                                                                                    |   |
|--------------------------------------------------------------------------|----------------------------------------------------------------------------------------------------|---|
| If you plan<br>or want a B<br>provisionin<br>App ID. Wil<br>note that i0 | to use services such as Game Center, In-App Purchase, and Push Notifications,<br>undle ID unique to a single app, use an explicit App ID. If you want to create one<br>ig profile for multiple apps or don't need a specific Bundle ID, select a wildcard<br>dcard App IDs use an asterisk (*) as the last digit in the Bundle ID field. Please<br>DS App IDs and Mac App IDs cannot be used interchangeably. |   |
| h pna#lighthoy                                                           | App ID: Amy Wildcard (MYBJ8XP7C7.com.xamarin.*)                                                                                                    | ¢ |

5. Select the Certificate(s) to include in the provisioning profile, and press Continue:

| 100  | Select certificates.                                                                                                    |                                              |
|------|----------------------------------------------------------------------------------------------------|----------------------------------------------|
| elec | t the certificates you wish to include in this provis                                                                            | sioning profile. To use this profile to      |
| nsta | I an app, the certificate the app was signed with r                                                                              | must be included.                            |
| nsta | II an app, the certificate the app was signed with r                                                                             | must be included.<br>2 of 2 item(s) selected |
|      | II an app, the certificate the app was signed with r<br>Select All<br>Amy Burns (IOS Development)                                | 2 of 2 item(s) selected                      |
|      | II an app, the certificate the app was signed with r<br>Select All<br>Amy Burns (IOS Development)<br>Amy Burns (IOS Development) | 2 of 2 item(s) selected                      |

6. Select all the devices that the app will be installed on.

|                  | Add iOS Provisionin                                                                                                    | g Profiles 🛛 🛨 💌 🔍                                                   |
|------------------|----------------------------------------------------------------------------------------------------|----------------------------------------------------------------------|
| elect Ty         | rpe Configure Generate Downlo                                                                                                    | d                                                                    |
| PRO              | Select devices.                                                                                                    |                                                                      |
|                  |                                                                                                    |                                                                      |
| Select<br>this p | t the devices you wish to include in this provisionin<br>rofile on a device, the device must be included.                                                     | g profile. To install an app signed with                             |
| Select<br>this p | t the devices you wish to include in this provisioning of the device must be included.                                                                        | g profile. To install an app signed with<br>5 of 5 item(s) selected  |
| Select<br>this p | t the devices you wish to include in this provisioning<br>profile on a device, the device must be included.<br>Select All<br>Amy's iPhone 6<br>Mike's 65 Plus | g profile. To install an app signed with<br>5 of 5 item(s) selected  |
| Select<br>this p | t the devices you wish to include in this provisioning of the device must be included.<br>Select All<br>Amy's iPhone 6<br>Mike's 6s Plus<br>Craig's iPad      | g profile. To install an app signed with<br>5 of 5 item(s) selected  |
| Select<br>this p | t the devices you wish to include in this provisioning of the device must be included. Select All Amy's iPhone 6 Mike's 6s Plus Craig's iPad Dave's IPod      | g profile. To install an app signed with<br>S. of S item(s) selected |

7. Provide the Provisioning Profile with an identifiable a name, and press Continue to create the profile:

| Select Type Configure                    | Generate Download                                 |
|------------------------------------------|---------------------------------------------------|
| Name th                                  | is profile and generate.                          |
| The name you provide wi<br>Profile Name: | Il be used to identify the profile in the portal. |
| Type:                                    | iOS Development                                   |
| App ID:                                  | Amy Wildcard (MYBJ8XP7C7.com.xamarin.*)           |
| Certificates:                            | 2 Included                                        |
| Devices:                                 | 5 Included                                        |
|                                          |                                                   |
|                                          |                                                   |

8. Press Download to download the provisioning profile onto a Mac:

| Yo<br>PROV                        | ur provisioning                                                                      | profile is ready.                                    |                        |                         |
|-----------------------------------|--------------------------------------------------------------------------------------|------------------------------------------------------|------------------------|-------------------------|
| _                                 |                                                                                      |                                                      |                        |                         |
| Download and I<br>Download and do | nstall<br>uble click the followin                                                    | ng file to install your Provisi                      | oning Profile.         |                         |
| PROV                              | Name: Amy's Best I<br>Type: IOS Develop<br>App ID: MYBJ8XP7C<br>Expires: Dec 9, 2017 | Provisioning Profile<br>ment<br>7.com.xamarin.*<br>7 |                        |                         |
|                                   |                                                                                      | Download                                             |                        | R                       |
| ble-click on the                  | file to install the pr                                                               | rovisioning profile in Xc                            | ode. Note that Xcode m | hight not show any visu |

### My profile:

"profildez2018.mobileprovision" and lays in downloads on the MAC.

|  | Provisioning Profiles | Expires | Action |
|--|-----------------------|---------|--------|
|--|-----------------------|---------|--------|

After the provisioning profile has been successfully created it may be necessary to refresh Xcode so that all the development certificates are available to Visual Studio for Mac and Visual Studio.

## Downloading profiles and certificates in Xcode

Certificates and provisioning profiles that have been created in the Apple Developer Portal, may not automatically appear in Xcode. Therefore, it may be necessary to download them so they that they can be accessed by Visual Studio for Mac and Visual Studio. To update and download any certificates created in the Apple Developer portal, do the following:

- 1. Quit Visual Studio for Mac or Visual Studio.
- 2. Start Xcode.
- 3. Choose Xcode Menu > Preferences...
- 4. Click the Accounts tab.
- 5. Select a team and click the Download Manual Profiles button:

| opte IDs<br>docsarefun@gmail.com | Apple ID                         |                              |
|----------------------------------|----------------------------------|------------------------------|
| U docsarefun@gmail.com           | Apple ID: docsarefun@gmail.com   | n                            |
|                                  | Description: docsarefun@gmail.co | m                            |
|                                  | Amy Burns                        | Agent                        |
|                                  |                                  |                              |
|                                  |                                  |                              |
|                                  | Download Manual                  | Profiles Manage Certificates |

6. Quit Xcode.

7. Start Visual Studio for Mac or Visual Studio.

The new certificates or provisioning profiles will be available in Visual Studio for Mac or Visual Studio and ready to use.

| Visual Studio for Mac                                                          | Visual Studio                                                                                                    |
|--------------------------------------------------------------------------------|----------------------------------------------------------------------------------------------------|
| <ul> <li>Wichtig</li> <li>It may be necess</li> <li>profiles update</li> </ul> | sary to stop and restart Visual Studio for Mac before it will see any new or modified certificates or<br>d by Xcode. |

## Provisioning for application services

Apple provides a selection of special Application Services, also called capabilities, that can be activated for a Xamarin.iOS application. These Application Services must be configured on both the iOS Provisioning Portal when the App ID is created and in the Entitlements.plist file that is part of the Xamarin.iOS application's project. For information on adding Application Services to your app, refer to the <u>Introduction to Capabilities</u> guide and the <u>Working with Entitlements</u> guide.

- Create an App ID with the required app services.
- Create a new provisioning profile that contains this App ID.
- Set Entitlements in the Xamarin.iOS Project

### Deploying to a device

At this point provisioning should be complete, and the app is ready to be deployed to the device. To do this, follow the steps below:

| risual stocio for mac                                | Visual Studio                                                                                                    |                                                         |                            |          |
|------------------------------------------------------|----------------------------------------------------------------------------------------------------|---------------------------------------------------------|----------------------------|----------|
| () Wichtig                                           |                                                                                                    |                                                         |                            |          |
| Before you begi                                      | n, make sure to select Manual Provisioning                                                                             | g in the Info.plist.                                    |                            |          |
|                                                      |                                                                                                    |                                                         |                            |          |
| 1. Plug the devi                                     | ce in to a Mac.                                                                                                    |                                                         |                            |          |
| 1. Plug the device<br>2. In the project              | ce in to a Mac.<br>'s Info.plist, make sure the Bundle Identifi                                                        | fier matches the App                                    | ID (unless the App ID is a | wildcard |
| 1. Plug the devic<br>2. In the project<br>Identity   | ce in to a Mac.<br>'s Info.plist, make sure the Bundle Identifi                                                        | fier matches the App                                    | ID (unless the App ID is a | wildcard |
| 1. Plug the devic<br>2. In the project<br>Identity   | ce in to a Mac.<br>'s Info.plist, make sure the Bundle Identifi<br>Application Name:                                   | fier matches the App<br>XWeather                        | ID (unless the App ID is a | wildcard |
| 1. Plug the devic<br>2. In the project<br>Identity   | ce in to a Mac.<br>'s Info,plist, make sure the Bundle Identifi<br>Application Name:<br>Bundle Identifier:             | fier matches the App<br>XWeather<br>com.xamarin.xweathe | ID (unless the App ID is a | wildcard |
| 1. Plug the devic<br>2. In the project<br>• Identity | ce in to a Mac.<br>'s Info.plist, make sure the Bundle Identifi<br>Application Name:<br>Bundle Identifier:<br>Version: | XWeather<br>com.xamarin.xweathe                         | ID (unless the App ID is a | wildcard |

3. Right-click on the project to view the Project Options dialog and browse to Build > iOS Bundle Signing. From the drop-down list next to both the Signing Identity and Provisioning Profile, verify that Visual Studio for Mac can see the correct profiles, and select a specific identity & profile:

| General                 | iOS Rundle Signing                                                      |                                              |  |  |
|-------------------------|-------------------------------------------------------------------------|----------------------------------------------|--|--|
| Main Settings           | Configuration: Debug (Active) Platform: iPhoneSimulator                 |                                              |  |  |
| Build                   |                                                                         |                                              |  |  |
| Custom Commands         | Signing Identity:                                                       | Developer (Automatic)                        |  |  |
| Compiler                | Provisioning Profile:                                                   | Automatic                                    |  |  |
| Assembly Signing        | Custom Entitlements:<br>Custom Resource Rules:<br>Additional Arguments: | iOS Team Provisioning Profile: com.xamarin.* |  |  |
| 🛆 Output                |                                                                         | IOS Team Provisioning Profile: *             |  |  |
| Code Analysis           |                                                                         | The best dev Profile                         |  |  |
| IOS Build               |                                                                         | Mike Generic                                 |  |  |
| iOS Debug               |                                                                         | Amy's Best Provisioning Profile              |  |  |
| IOS On-Demand Resources |                                                                         |                                              |  |  |
| IOS Bundle Signing      |                                                                         |                                              |  |  |
| I iOS IPA Options       |                                                                         |                                              |  |  |

set in step #2.

4. Make sure to set the build configuration to iPhone / iPad, rather the simulator.

5. Click Run in Visual Studio for Mac and view the app running on the device.

### Summary

This guide covered the steps required to setup the development environment for Xamarin.iOS. It explored how an application is code signed with information about the developer, their team, the devices that an app can run on, and individual app id.

### **Related links**

- Free Provisioning
- App Distribution
- Troubleshooting
- Apple App Distribution Guide

## My Data

To compare and correction possibilities here the screenshots of my data:

Im Apple – Developer (https://developer.apple.com/account/ios/certificate/?teamId=TACQ98HFC2)

|                                                                                                   | 4 Certificates Total                                                                                          |                        |              |  |  |
|---------------------------------------------------------------------------------------------------|----------------------------------------------------------------------------------------------------|------------------------|--------------|--|--|
| = All                                                                                             | Name                                                                                                    | ▲ Туре                 | Expires      |  |  |
| Pending                                                                                           | Joerg Bayerlein                                                                                               | iOS Distribution       | May 26, 2019 |  |  |
| <ul> <li>Development</li> <li>Production</li> </ul>                                               | Joerg Bayerlein                                                                                               | iOS Distribution       | Jun 03, 2019 |  |  |
| Keys<br>■ All                                                                                     | Joerg Bayerlein                                                                                               | iOS Development        | Dec 18, 2019 |  |  |
|                                                                                                   | Joerg Bayerlein (xamarin's Mac mini)                                                                          | iOS Development        | Jan 08, 2020 |  |  |
| <ul> <li>Identifiers</li> <li>App IDs</li> <li>Pass Type IDs</li> <li>Website Push IDs</li> </ul> | Name: Joerg Bayerlein<br>Type: iOS Development<br>Expires: Jan 08, 2020<br>Created By: Joerg Bayerlein (testm | ail@joergbayerlein.de) |              |  |  |
| iCloud Containers                                                                                 | Revoke Download                                                                                               |                        |              |  |  |

### Identifiers:

| D Identifiers                                                                                              | ReuterldentTest |                                                      | com.fhluebeck.Reuterident |              |  |
|----------------------------------------------------------------------------------------------------|-----------------|------------------------------------------------------|---------------------------|--------------|--|
| App IDs                                                                                                    | testbay         | c                                                    | om.bay.*                  |              |  |
| <ul> <li>Pass Type IDs</li> <li>Website Push IDs</li> <li>iCloud Containers</li> <li>App Groups</li> </ul> | ID              | Name: testbay<br>Prefix: TACQ98HFC2<br>ID: com.bay.* |                           |              |  |
| Merchant IDs                                                                                               |                 | Application Services:                                |                           |              |  |
| Music IDs                                                                                                  |                 | Service                                              | Development               | Distribution |  |
| Maps IDs                                                                                                   |                 | Access WiFi Information                              | Disabled                  | Disabled     |  |
| Devices                                                                                                    |                 | App Groups                                           | Disabled                  | Disabled     |  |
| e All                                                                                                    |                 | Apple Pay Payment Processing                         | Disabled                  | Disabled     |  |
| Apple TV                                                                                                   |                 | Associated Domains                                   | Disabled                  | Disabled     |  |
| Apple Watch                                                                                                |                 | Associated Domains                                   | UISabled                  | Disabled     |  |
| ■ iPad                                                                                                    |                 | AutoFill Credential Provider                         | Disabled                  | Disabled     |  |

### Devices:

| Joerg's iPhone | 709f70f9c56f1e1502974d96aad9f1e6edef87b0 |                                   |                                 |     |  |
|----------------|------------------------------------------|-----------------------------------|---------------------------------|-----|--|
|                | Name:<br>Model:<br>UDID:                 | Joerg's i<br>iPhone 6<br>709f70f9 | Phone<br>5<br>0c56f1e1502974d96 | jaa |  |
|                | Ed                                       | lit                               | Disable                         |     |  |

Then I have created a Provisioning Profile and downloaded in Xcode:

Name: profildez2018.mobileprovision

Then you have to load any project on Mac on XCODE and change Bundle identifier, so my ",com.bay.\*", where the asterix is name of your project.

Than do the same in VS on your Win10-machine. There in your iOS- project open Info.plist:

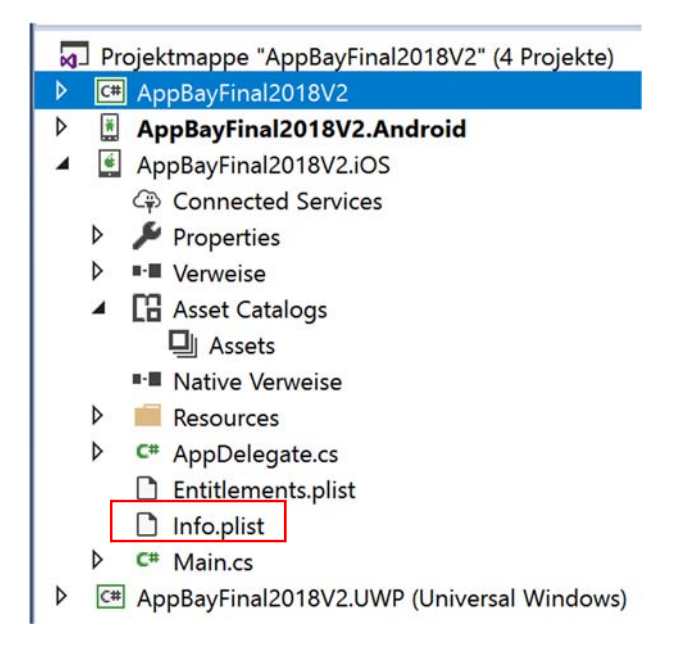

Then:

| Anwendung            | Visuelle Assets    | Funktionen | Erweitert |
|----------------------|--------------------|------------|-----------|
| Anwendungsname       | AppBayFinal2018    | /2         |           |
| Bundle-ID:           | com.bay.AppBayFi   | nal2018V2  |           |
| Version:             |                    |            |           |
| Build:               | 1.0                |            |           |
| Bereitstellungsziel: |                    |            |           |
| Hauptschnittstelle:  | (nicht festgelegt) |            |           |
| Geräte               | Universal          |            |           |

Than it had worked.